### Client Journey from AvaTrade to DupliTrade

#### Table of Content

Introduction

- Step 1 Connecting to DupliTrade via the AvaTrade client area
- Step 2 From DupliTrade signup to a live account
- Step 3 How to activate a Live account on DupliTrade

#### Introduction à l'intégration DupliTrade

- L'intégration unique de DupliTrade permet aux clients de copier des gestionnaires d'actifs sélectionnés via le Portail client AvaTrade
- Avec DupliTrade, les transactions sont générées directement sur le propre compte MT4/5 du client au taux de copie sélectionné
- L'activité de trading sera visible sur le portail client DupliTrade ou directement sur le MT4/5
- Alertes commerciales en temps réel par e-mail

Un e-mail hebdomadaire sur les performances pour aider les utilisateurs à suivre les performances

In association with

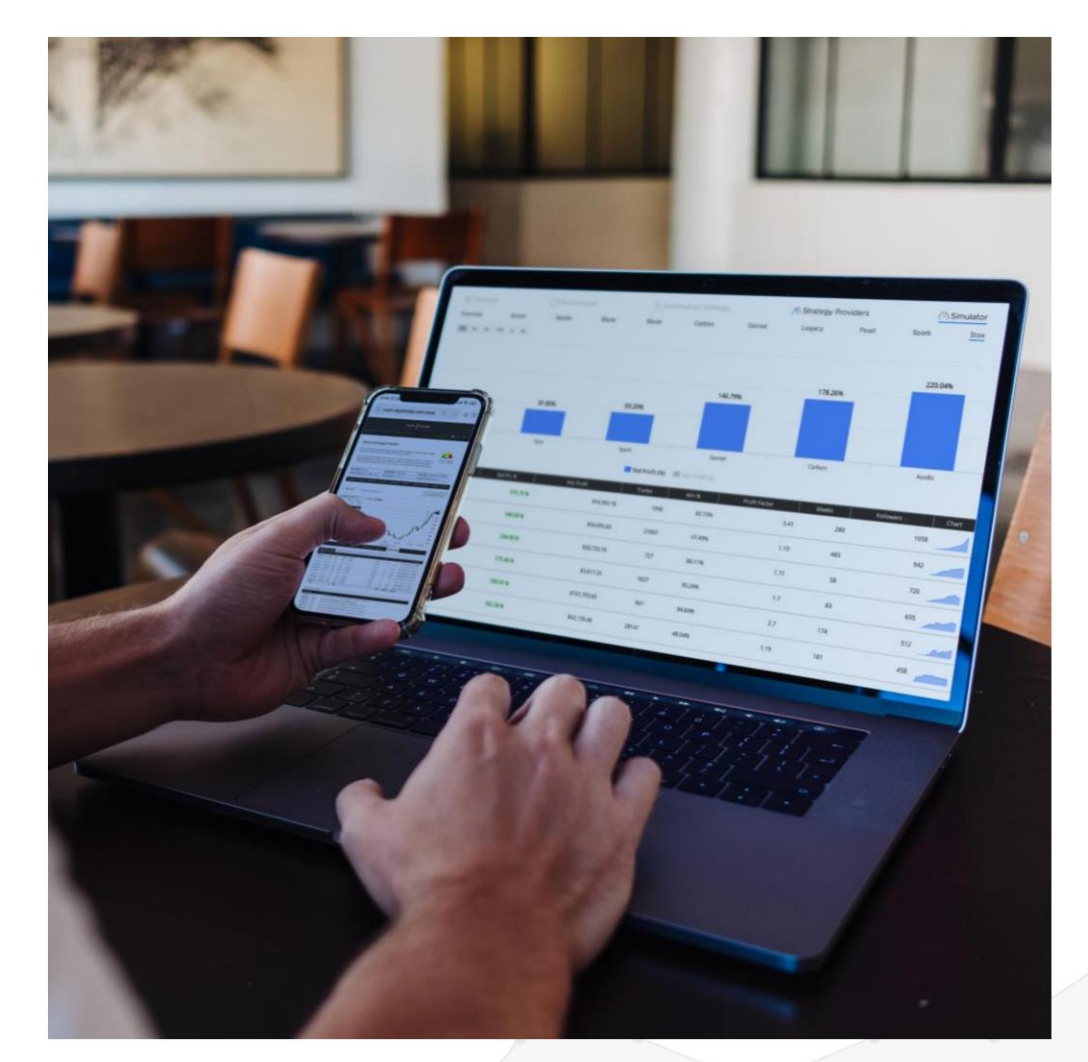

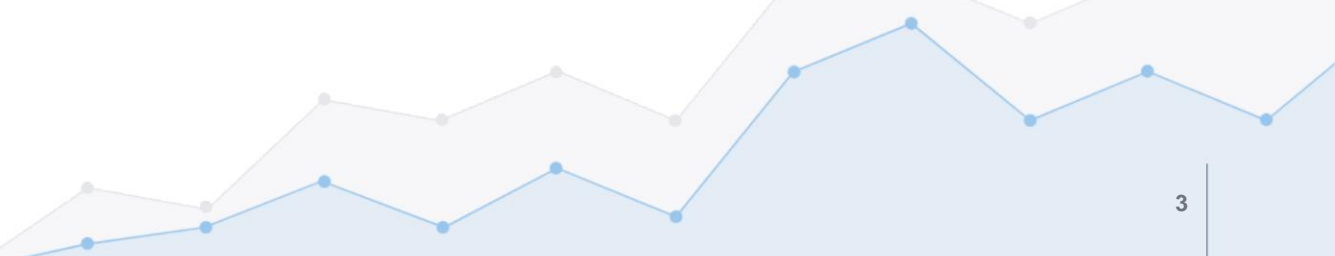

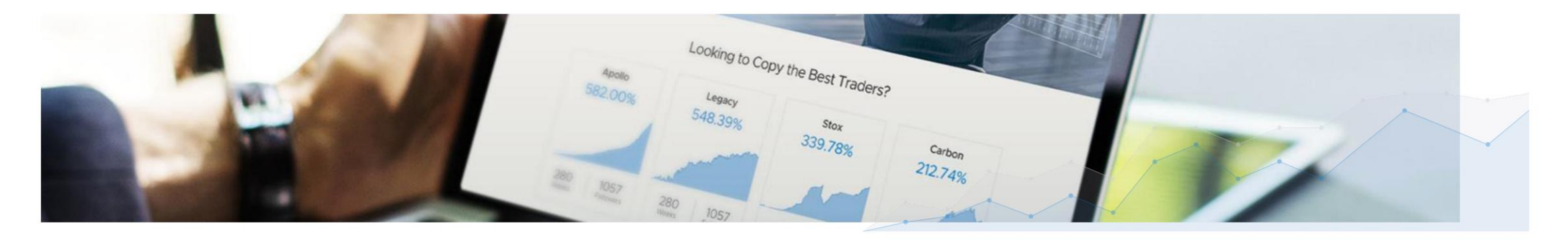

My Account

#### Étape 1 - Connexion à DupliTrade via l'espace client AvaTrade

Les nouveaux utilisateurs commenceront par une inscription régulière à AvaTrade (avec l'ID de référence pertinent -AvaTrade tagID) Les utilisateurs actifs d'AvaTrade doivent simplement se connecter à l'espace client

Une fois connecté au portail client AvaTrade, accédez à la section "Mon compte"

Cliquez sur le bouton DupliTrade

Connect to DupliTrade

DupliTrade s'ouvrira alors sur un autre onglet du navigateur sur votre PC

\*Les étapes ci-dessus doivent être effectuées sur PC uniquement (pas via un appareil mobile)

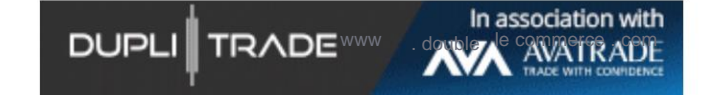

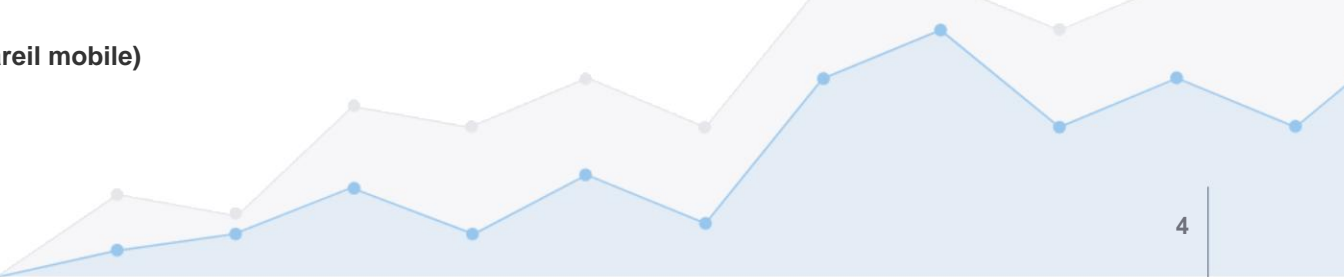

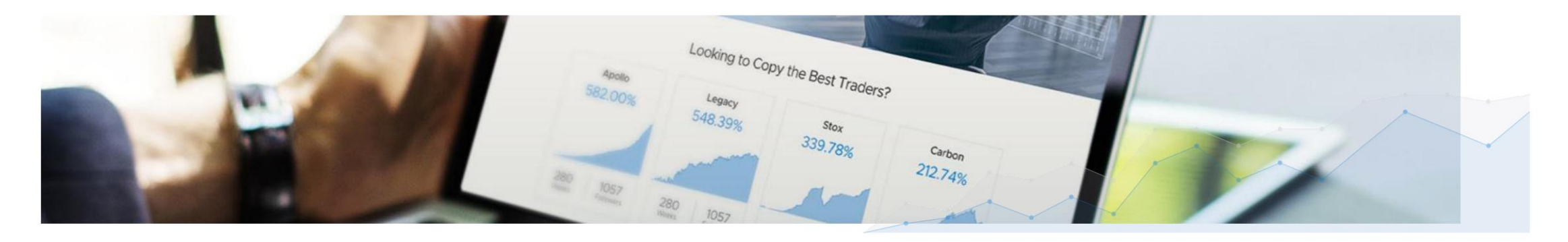

#### Étape 2 - De l'inscription à DupliTrade vers un compte réel

- Après l'enregistrement initial auprès de DupliTrade, quelques étapes suffisent pour terminer la connexion en direct
- Cliquez sur "Mettre à niveau vers Real" pour terminer les étapes nécessaires

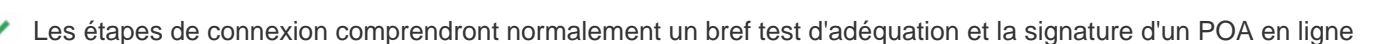

- JupliTrade examinera et traitera la connexion au compte. Cela prend généralement env. 1-2 heures pendant les heures de travail
- Une fois le compte confirmé et connecté, le client recevra un e-mail pour se reconnecter à DupliTrade et activer les paramètres de copie de compte en direct.

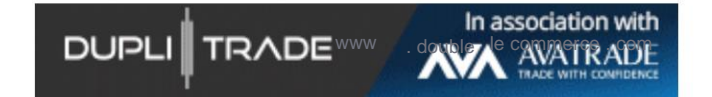

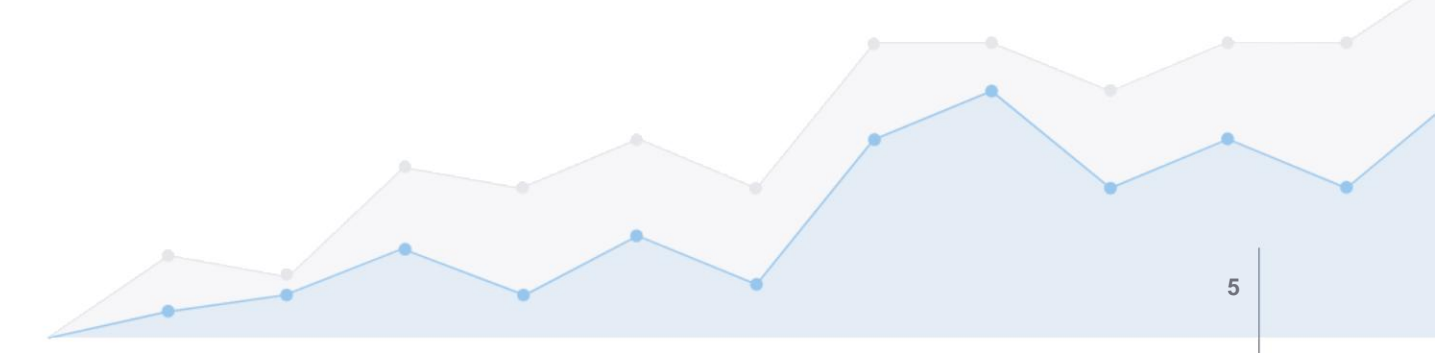

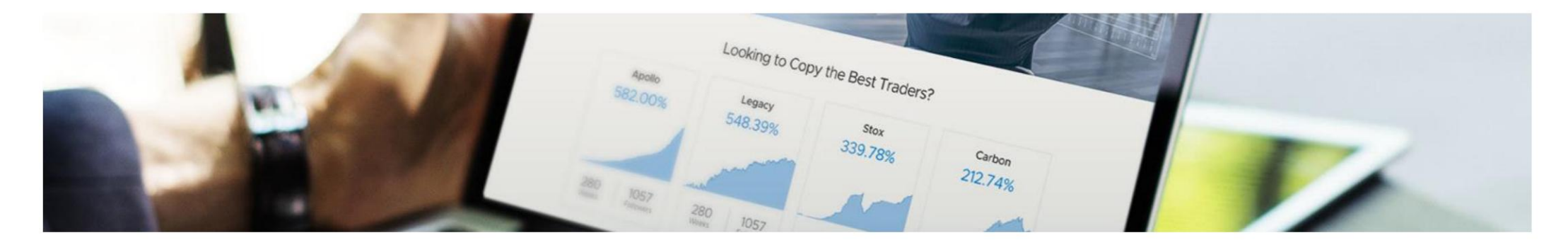

#### Étape 3 - Comment activer un compte Live sur DupliTrade

Accédez à la page des paramètres de duplication en cliquant sur le bouton de configuration

Setup your Real account duplication settings

Sélectionnez la stratégie que vous souhaitez copier et le ratio de copie qui convient le mieux à la taille de votre compte et au risque souhaité

• Le multiplicateur détermine la taille de la transaction générée sur le compte client par rapport à la taille de la transaction de la stratégie de trading sélectionnée.

Les multiplicateurs seront visibles selon les fonds du compte connecté

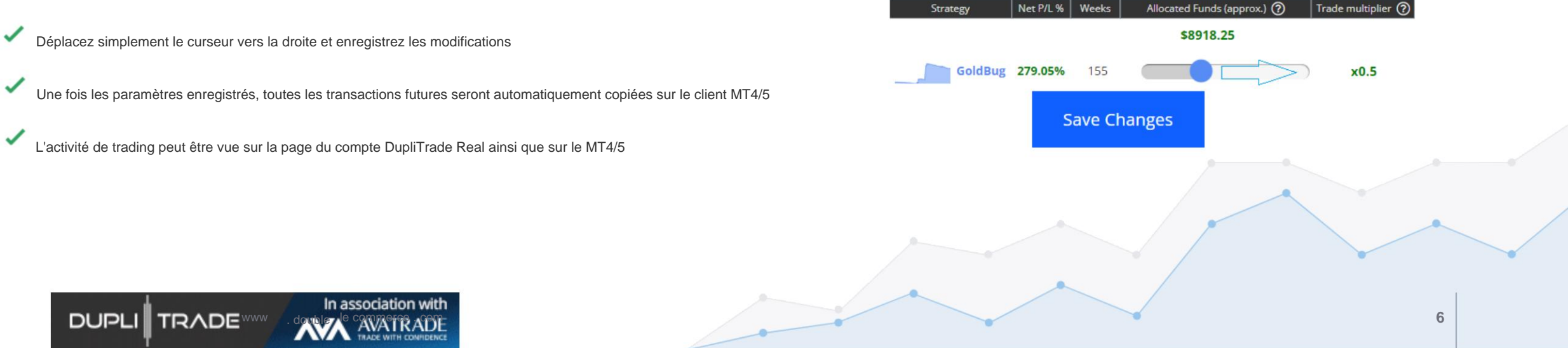

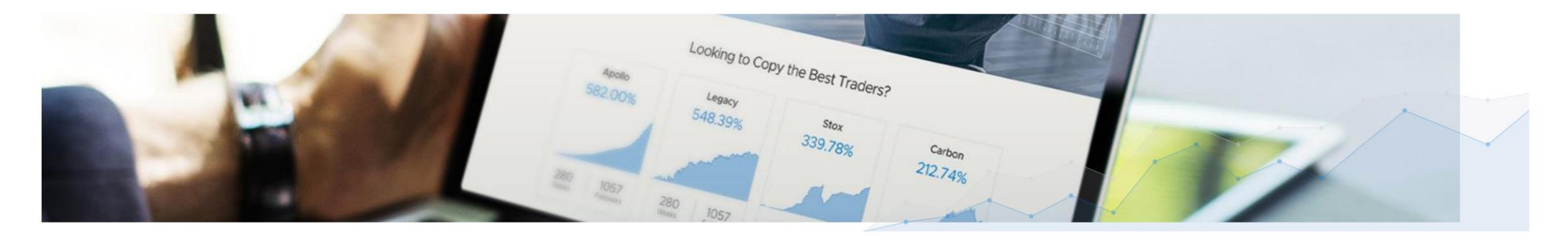

#### Besoin d'assistance? Nous contacter!

- Le bouton de chat DupliTrade est visible sur toutes les pages
- Tapez n'importe quel problème et nous serons heureux de vous aider
- Votre équipe d'assistance est multilingue et disponible pendant les heures de travail de l'UE

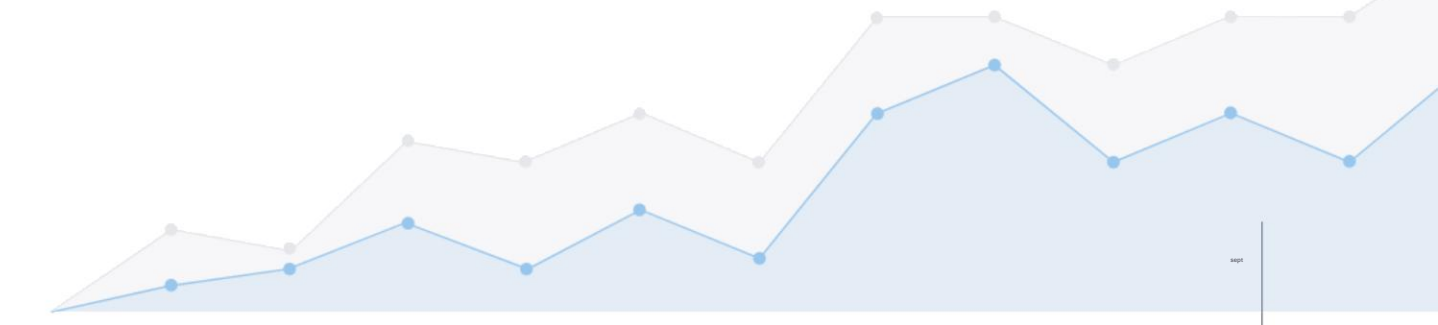

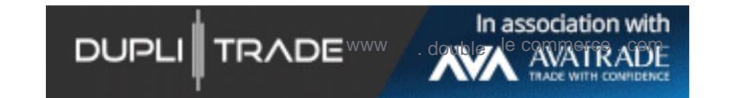

www.duplitrade.com

For more information, please contact our team

Email: <a href="mailto:support@duplitrade.com">support@duplitrade.com</a>